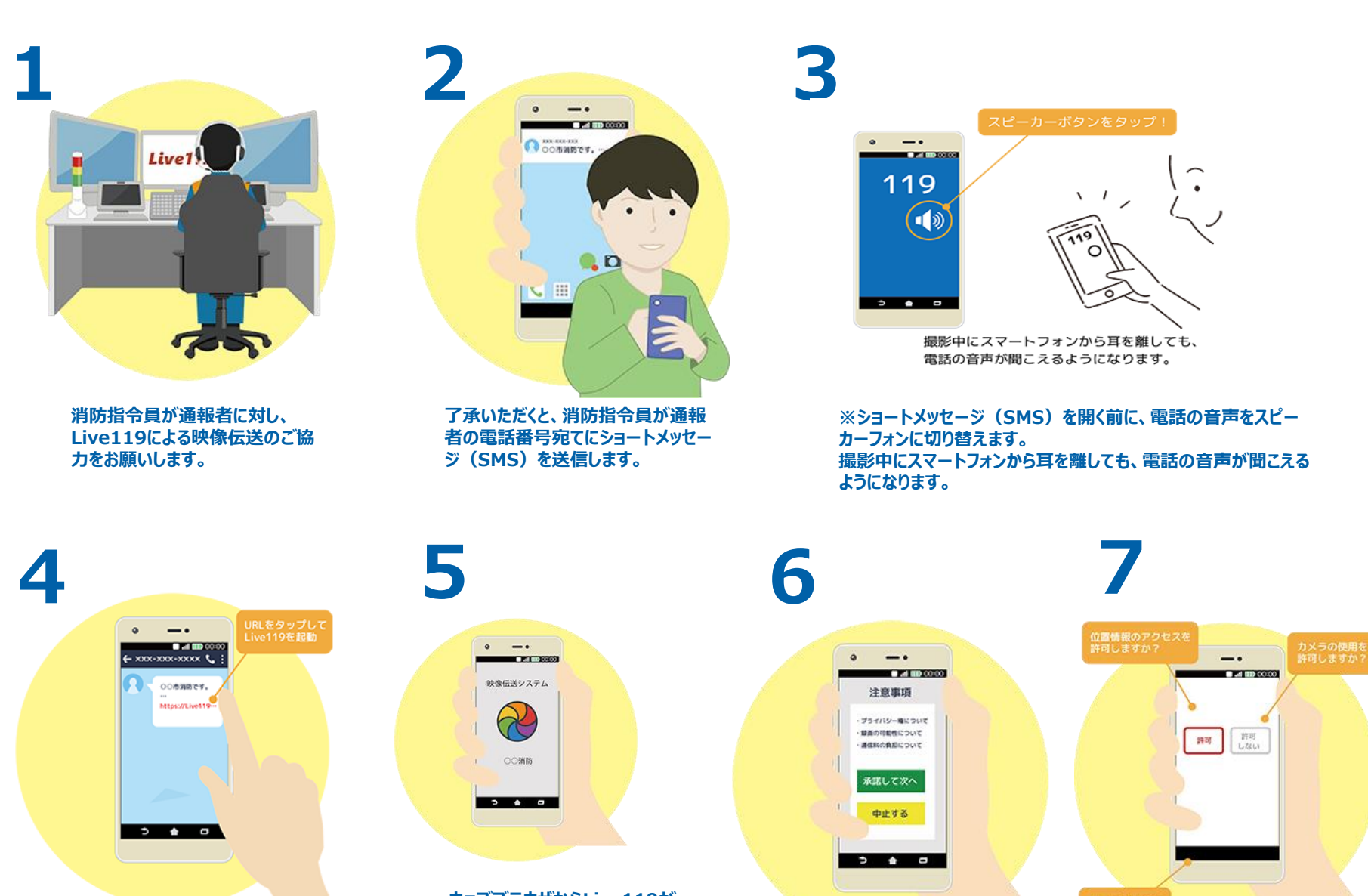

ウェブブラウザからLive119が 起動します。 ※ブラウザはAndroidの場合 「Chrome」、iPhoneの場合 は「Safari」をご利用いただく必 要があります。

メッセージを受け取ったら、記載さ

れたURLをタップします。

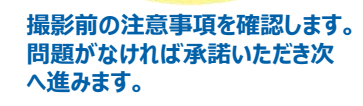

Live119ではマイクやカメラ、位 置情報を使用します。使用の許可 をして次へ進みます。

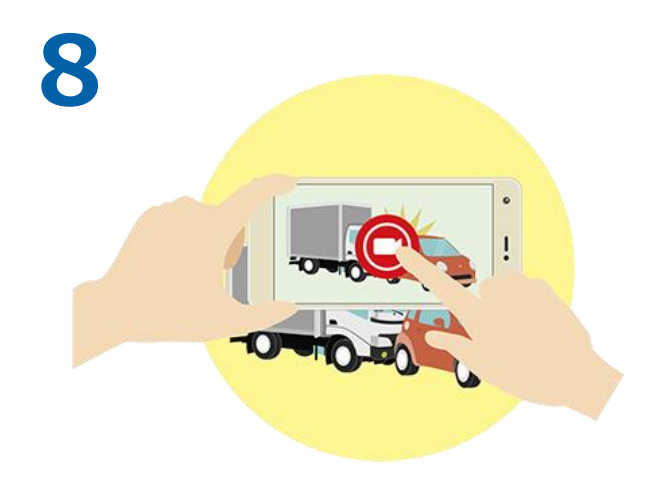

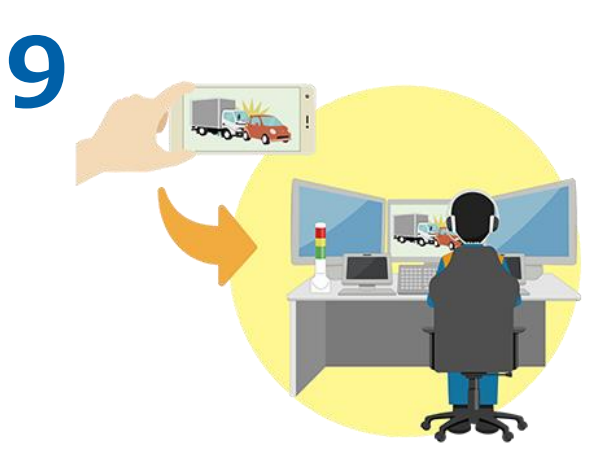

開始ボタンをタップして撮影 を開始します。 撮影している映像は消防指令員へ 伝送されます。消防指令員が現場 の状況を映像で確認します。

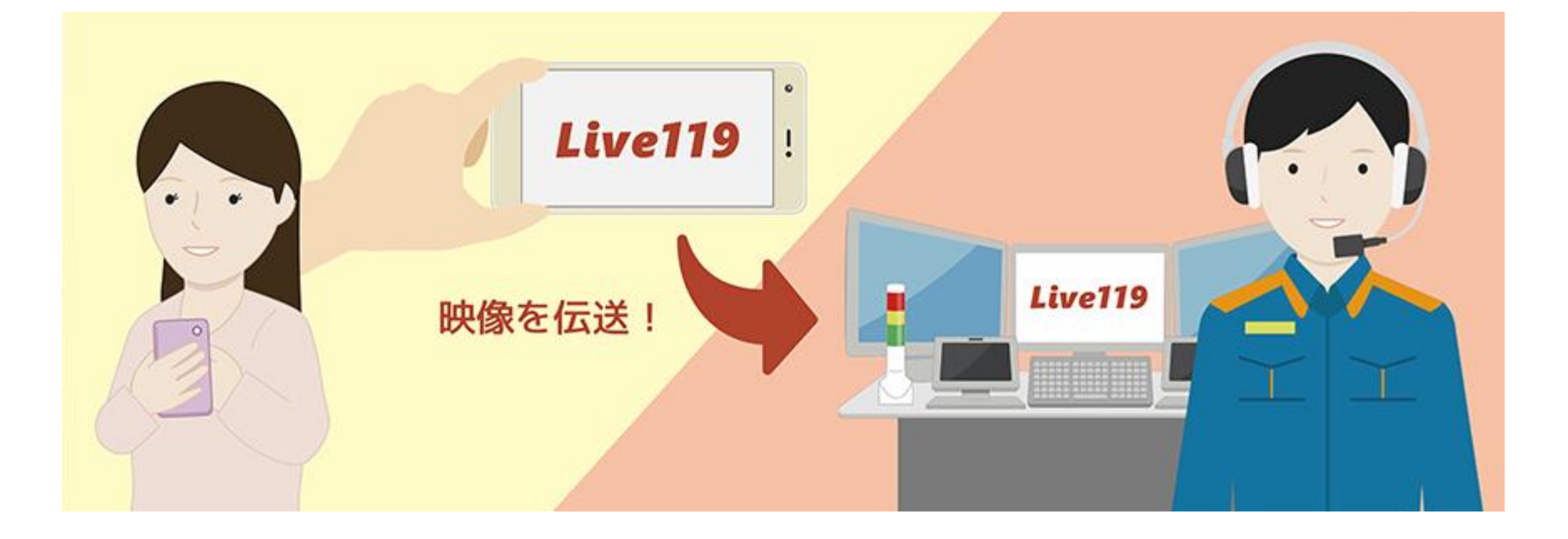